## **Online Training**

## in 5 easy steps

National School Safety Framework (NSSF) and the Protocol for the Management and Reporting of Sexual Abuse and Harassment in Schools

## Click on the Link provided https://profdevplus.org/courses/nssf-and-protocol-training/ https://profdevplus.org/courses/nssf-and-protocol-training/ Complete the Registration form If you are a new user, complete the registration process (A) and submit. If you are already registered, click on the Login button (B). B NSSF and Protocol Training Sign Up Teacher Category Α Please note that the Description **USERNAME you** National School choose is what will Safety Framework appear on your (NSSF) and the CERTIFICATE (make **Protocol for the** sure you type in your Management and Reporting of Sexual Abuse Name and Surname) and Harassment in Schools Enroll in the Course Click on the 'Take this Course' button (C) Course Content Current Status Price NOT ENROLLED Free Start the Course Click on the Introduction (D) or if you are returning, click on the place where you left off. Е Introduction Complete the Course Complete the course by following the steps on the screen (E). Once you (►) have completed, you will be able to download your certificate. Please download and save this immediately after completing the course.

**(a**)

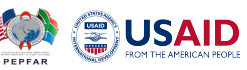

WITS RHI